# Hybrid Security Model ( +ve & -ve ) using Web AppFirewall on Citrix ADC

Mani Shankar Kumar

Sr. System Engineer, Gilead Sciences Inc.

## I. WHAT IS WEB - APPLICATION FIREWALL

The Citrix Web App Firewall protects websites that access important company or customer data from security breaches, data loss, and unauthorized changes. It accomplishes this by filtering both requests and responses, evaluating them for signs of malicious behavior, and preventing requests that do so.

Your website is safe not only from popular forms of attacks, but also from new, undiscovered threats. The Web App Firewall safeguards against vulnerabilities in older CGI code or scripts, web frameworks, web server software, and other underlying operating systems, in addition to safeguarding web servers and websites from unauthorized access.

To utilize the Web App Firewall, you'll need to set up at least one security configuration to prevent connections that don't follow the rules you've specified for your protected websites. Depending on the intricacy of your website, you may wish to develop a variety of security configurations. Sometimes a single setup is all that is required. In other circumstances, such as interactive websites, websites that access database servers, and online stores with shopping carts, you may require many setups to best safeguard critical data without wasting time on information that isn't subject to specific sorts of assaults. Defaults for global settings, which effect all security configurations, can typically be left unaltered. If the global settings clash with other aspects of your configuration or you prefer to tweak them, you can modify them.

## II. FEATURES IN WEB APPLICATION FIREWALL

As stated in Known Web Attacks, Unknown Web Attacks, and How the Web App Firewall Works, the basic Web App Firewall features are policies, profiles, and signatures, which create a hybrid security paradigm. The learning functionality is particularly noteworthy, as it monitors traffic to your protected applications and suggests optimum configuration settings for specific security checks.

Imports is a function that allows you to manage files that you upload to the Web App Firewall. The Web App Firewall then uses these files to perform various security checks or respond to a connection that matches a security check. You can utilize the logs, statistics, and reporting tools to assess the Web App Firewall's effectiveness and determine whether additional security is required.

#### III. POSITIVE AND NEGATIVE SECURITY MODEL

**Positive Security :-** Positive security model protects against Buffer Overflow, CGI-BIN Parameter Manipulation, Form/Hidden Field Manipulation, Forceful Browsing, Cookie or Session Poisoning, Broken ACLs, Cross-Site Scripting (XSS), Command Injection, SQL Injection, Error Triggering Sensitive Information Leak, Insecure Use of Cryptography, Server Misconfiguration, Back Doors and Debug Options, Rate-Based Policy Enforcement, Well Known Platform Vulnerabilities, Zero-Day Exploits, Cross Site Request Forgery (CSRF), and leakage of Credit Card and other sensitive data.

**Negative Security:** - To protect against L7 and HTTP application vulnerabilities, the negative security model employs a large number of signatures. Several third-party scanning tools, such as those from Cenzic, Qualys, Whitehat, and IBM, are integrated with the application firewall. The built-in XSLT files make it simple to import rules that can be used in conjunction with Snort's native format rules. An auto-update feature gets the latest updates for new vulnerabilities.

### IV. HOW IT FITS IN HYBRID SECURITY

Hybrid security model that combines the strength of customizable signatures with the flexibility of using positive-security-model checks for basic or advanced security defenses to prevent attacks that fit specific patterns.

## In Hybrid Security Model:

• When a user visits a secured web site and requests a URL, the application firewall checks to see if the request matches a signature. If the request matches a signature, the request is approved. The The application firewall either displays the error object or sends the request to the error URL specified (the error page).

## Hybrid Approach

Protect Against Known and Unknown Attacks

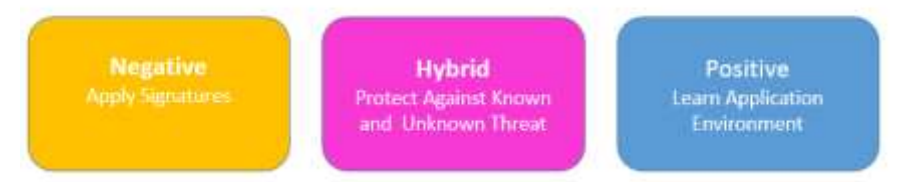

The application firewall applies the request security checks that have been enabled if a request passes signature inspection. The request security checks ensure that the request is appropriate for a website or online service and that it does not contain any potentially harmful content.

If a security check fails, the application firewall either sanitizes the request before sending it to the Citrix ADC or displays the error object.

If the request passes the security tests, it is returned to the Citrix ADC, which completes any remaining processing before forwarding it to the secured web server. The application firewall applies the response security checks that have been

enabled when the web site or web service provides a response to the user.

The application firewall applies the response security checks that have been enabled when the web site or web service provides a response to the user. The response security checks look for sensitive personal information leaks, indicators of website defacement, or other stuff that shouldn't be there. If the application firewall detects content that should not be present in the response, it either eliminates it or blocks it. If the response passes the security checks, it is forwarded to the user by the Citrix ADC.

#### How firewall work In Hybrid Security Model

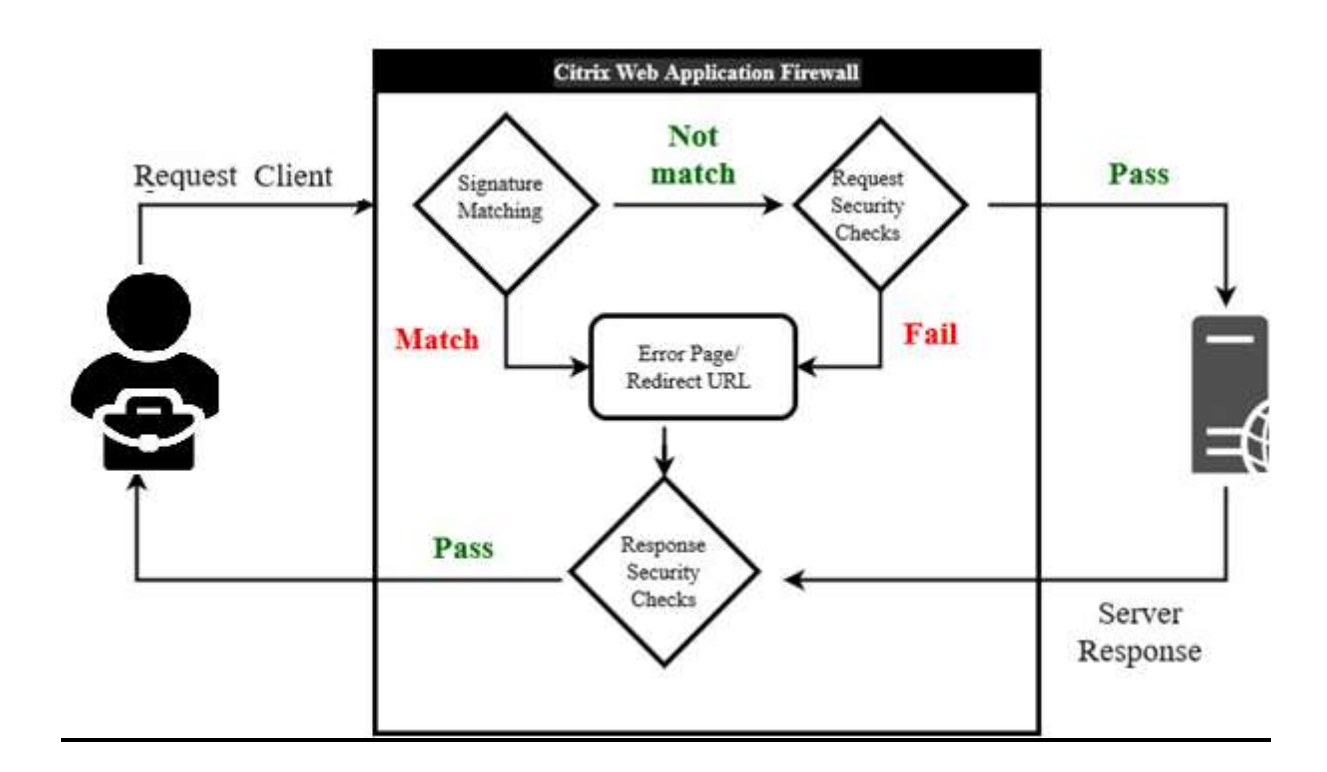

• When a user requests a URL on a protected web site, the application firewall first examines the request to ensure that it does not match a signature. If the request matches a signature, the application firewall either displays the error object or forwards the request to the designated error URL (the error page).

• If a request passes signature inspection, the application firewall applies the request security checks that have been enabled. The request security checks verify that the request is appropriate for a web site or web service and does not contain material that might pose a threat.

• If the request fails a security check, the application firewall either sanitizes the request and then sends it back to the Citrix ADC, or displays the error object.

• If the request passes the security checks, it is sent back to the Citrix ADC, which completes any other processing and forwards the request to the protected web server.

• When the web site or web service sends a response to the user, the application firewall applies the response security checks that have been enabled. The response security checks examine the response for leaks of sensitive private information, signs of web site defacement, or other content that should not be present. If the response fails a security check, the application firewall either removes the content that should not be present or blocks the response. If the response passes the security checks, it is sent back to the Citrix ADC, which forwards it to the user

#### V. WAF PROFILE

A profile is a set of security settings for protecting specific types of web content or parts of your website. You define how the Web App Firewall applies each of its filters (or checks) to requests to and answers from your websites in a profile.

The Web App Firewall supports two sorts of profiles: built-in (default) profiles that don't require any additional configuration, and user-defined profiles that do.

There are three types of user-defined profile:

- **HTML.** Protects HTML-based web pages.
- **XML.** Protects XML-based web services and websites.
- Web 2.0. Protects Web 2.0 content that combines HTML and XML content, such as ATOM feeds, blogs, and RSS feeds.

## VI. POLICY

Firewall policies and auditing policies are the two types of policies used by the Web App Firewall. Which traffic is delivered to the Web App Firewall is controlled by firewall policies. The log server to which Web App Firewall logs are transmitted is controlled by auditing policies.

Because the policy rule can be made up of several expressions in the Citrix ADC expressions language, which is a fullfeatured object-oriented programming language capable of describing with high accuracy which connections to filter, firewall rules can be complicated.

Because firewall policies are used in conjunction with the Web App Firewall, they must meet requirements related to how the Web App Firewall works and what traffic it should filter. Firewall policies are similar to policies for other Citrix ADC features if you keep these criteria in mind.

The following instructions do not attempt to cover all aspects of establishing firewall policies; instead, they serve as an introduction to policies and cover the criteria specific to the Web App Firewall.

The policy rule is always ns\_true, which makes auditing policies simple. You simply need to provide the log server to which you want to send logs, the logging levels to which you want to send logs, and a few additional criteria that are detailed.

#### VII. BINDINGS

To put your Web App Firewall policies into effect, bind them to Global or a bind point after you've configured them. After binding, the profile associated with a Web App Firewall policy transforms every request or response that matches that policy. To put your Web App Firewall policies into effect, bind them to Global or a bind point after you've configured them. After binding, the profile associated with a Web App Firewall policy transforms every request or response that matches that policy.

You assign a priority to a policy when you bind it. The order in which the policies you define are assessed is determined by the priority. Any positive integer can be used as the priority. Policy priorities work in reverse order in the Citrix ADC OS: the greater the number, the lower the priority. Policy priority is critical for obtaining the outcomes you want since the Web App

Firewall feature only executes the first policy that a request matches, not any other policies that it might match.

If you give your initial policy a low priority (like 1000), the Web App Firewall will only execute it if other policies with higher priorities do not match a request. If you give your first policy a high priority (for example, 1), the Web App Firewall will prioritize it over any other policies that may match. You'll have plenty of area to add more ponies later.

When you bind your policies, specify priorities with intervals of 50 or 100 between each policy to give yourself plenty of room to add more policies in any order without having to rearrange priority.

#### VIII. SECURITY CHECK

• Security checks guard against attacks, vulnerabilities, and exploits.

• Advanced defenses (security checks) on the Web App Firewall are a series of filters designed to detect complicated or unknown assaults on protected web sites and web services.

• Web App Firewall has twenty security checks that vary in terms of the types of attacks they target and how difficult they are to set up. The following categories are used to categorize the security checks:

- - Common security checks
- - HTML security checks
- - XML security checks

## Start URL:-

If the URL in an incoming request does not fit the defined criteria, the Start URL check rejects the connection attempt. Unless the Enforce URL Closure parameter is enabled, the URL must match an entry in the Start URL list to fit the criterion. When this parameter is enabled, a user who clicks a link on your website gets linked to the link's target.

The primary goal of the Start URL check is to prevent users from repeatedly accessing random URLs on a website (forced browsing) by using bookmarks, external links, or manually putting in URLs to bypass the required pages. Forceful surfing can be used to cause a buffer overflow, locate stuff that was not meant for direct access, and more.

#### Deny URL: -

The Deny URL check looks for and disables connections to URLs that hackers and harmful malware frequently use. This

#### ISSN: 2393-9028 (PRINT) | ISSN: 2348-2281 (ONLINE)

check contains a list of URLs that are frequently targeted by hackers or malicious programs and that appear in genuine requests only infrequently. To the list, you may also add URLs or URL patterns.

The Deny URL check guards against a variety of security flaws seen in web server software and on many websites. Deny URL checks take precedence over Start URL checks, so malicious connection attempts are blocked even if a Start URL relaxation would ordinarily allow a request to proceed. In the Modify Deny URL Check dialog box, on the General tab you can enable or disable the Block, Log, and Statistics actions.

#### Cookies consistency: -

Examines cookies returned with user requests to ensure they match the cookies provided for that user by your Web server. If a changed cookie is discovered, the request is stripped of it before being transmitted to the Web server. Buffer Overflow is a simple check, and you can typically activate blocking for it right away.

The other three top-level tests are much more complicated, and they require configuration before they can be used to restrict traffic safely. Rather than manually configuring these checks, Citrix highly advises that you use the learning functionality and let it produce the required exceptions.

#### Buffer overflow:-

The Buffer Overflow check detects attempts on the web server to trigger a buffer overflow. If the URL, cookies, or header are longer than the preset length, the Web App Firewall will stop the request to prevent a buffer overflow.

When an unsecured operating system or web server software receives a data string that is bigger than it can manage, the Buffer Overflow check prevents it from crashing or behaving erratically. By verifying incoming data and rejecting or truncating overlong strings, proper programming techniques prevent buffer overflows.

However, many applications fail to examine all incoming data, leaving them vulnerable to buffer overflows. Older versions of web-server software and operating systems, many of which are still in use, are particularly vulnerable to this problem. You can customize the Block, Log, and Stats actions using the Buffer Overflow security check.

In addition, the following settings can be customized:

• There is a limit to how long a URL may be. The maximum length of a requested URL that the Web App Firewall will allow.

Requests containing longer URLs are rejected. 0–65535 is a range of possible values. 1024 is the default value.

#### Form field consistency: -

The Form Field Consistency check checks the online forms returned by users of your website and ensures that they have not been tampered with in any way. This check only applies to HTML requests that include a web form, whether it contains data or not. It isn't applicable to XML requests.

When clients fill out and submit a form, the Form Field Consistency check prohibits them from making unauthorized modifications to the structure of the online forms on your website. It also guarantees that the data a user contributes complies with HTML length and type limits, as well as that data in hidden fields is not altered.

This prevents an attacker from altering a web form and using it to gain unauthorized access to the website, redirecting the output of a contact form that uses an insecure script and sending unsolicited bulk email, or exploiting a vulnerability in your web server software to gain control of the web server or the underlying operating system. Web forms are a weak link on many websites and attract a wide range of attacks.

#### Field formats:-

The Field Formats check verifies the data that visitors submit in web forms to your website. It looks at the length and type of data to make sure it's appropriate for the form field where it's displayed. The Web App Firewall will prohibit a user request if it contains incorrect web form data. The Field Formats check prevents certain sorts of attacks on your website and database servers by stopping an attacker from providing improper web form data to your website.

If a field requires the user to provide a phone number, for example, the Field Formats check checks the user-submitted data to confirm that it follows the format of a phone number. If a field requires a first name, the Field Formats check verifies that the data in that field is of the kind and length that a first

## ISSN: 2393-9028 (PRINT) | ISSN: 2348-2281 (ONLINE)

name requires. It behaves in the same way for each form field that you specify as protected.

#### HTML Cross-site Scripting: -

The HTML Cross-Site Scripting (cross-site scripting) check looks for probable cross-site scripting attacks in both the headers and the POST body of user requests. If a cross-site script is detected, it either alters (transforms) the request or blocks it.

#### HTML SQL Injection.

Looks for attempts to insert SQL instructions into a SQL database in requests that contain form field data. If injected SQL code is detected, this check either stops the request or transforms the injected SQL code harmless before sending it to the Web server.

Note: If both of the following circumstances apply to your setup, you must ensure that your Web App Firewall is configured correctly:

– If you enable the HTML Cross-Site Scripting or HTML SQL Injection checks (or both), and – If your protected websites accept file uploads or have Web forms with significant POST body data.

## IX. RELAXATION RULE

Configuring a Web App Firewall rule or relaxation. You configure two different types of information in this dialog box, depending upon which security check you are configuring. In most cases, you configure an exception (or relaxation) to the security check. If you are configuring the Deny URL check or the Field Formats check, you configure an addition (or rule). The process for either of these is the same.

We have created a lab environment to explain Hybrid security model.

**Lab Environment Overview:** This lab guide will help you to work with Citrix product components and do the required steps to configuration of Citrix ADC for web application security.

#### ISSN: 2393-9028 (PRINT) | ISSN: 2348-2281 (ONLINE)

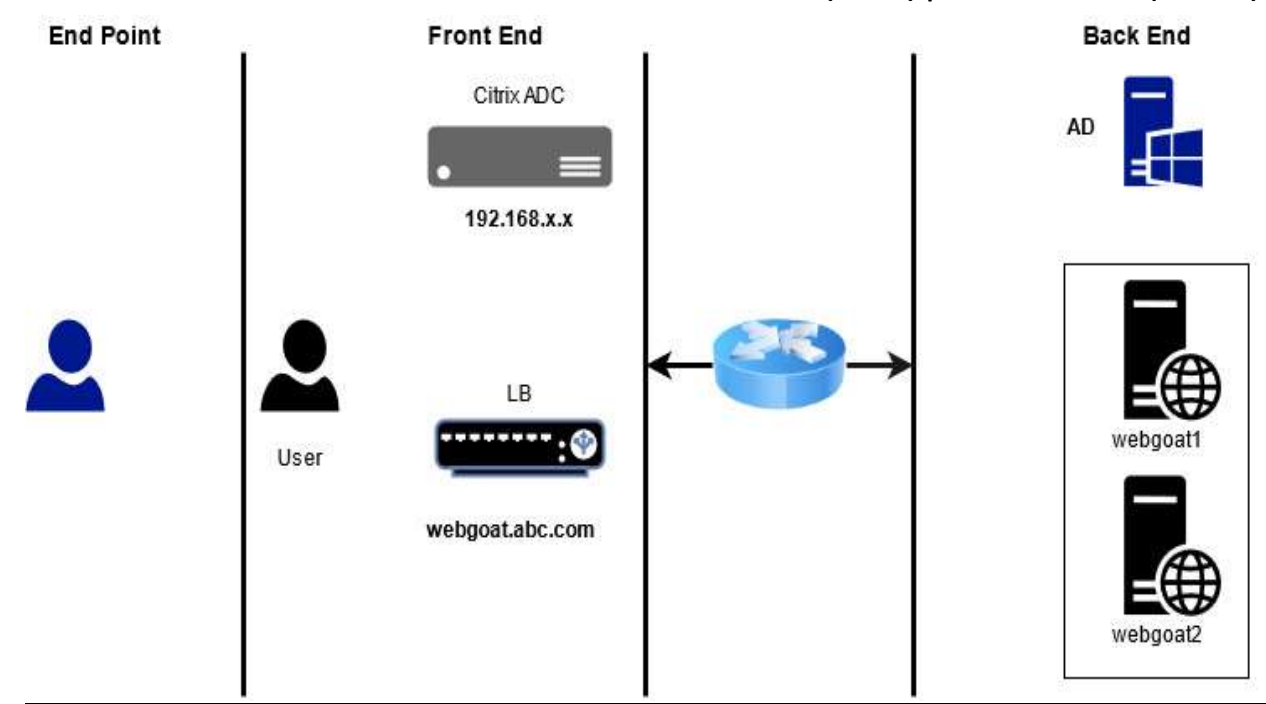

## SERVER LIST:

| FQDN            | IP Address    | Description       |
|-----------------|---------------|-------------------|
| ad.abc.com      | 192.168.x.x   | Domain Controller |
| adc.abc.com     | 192.168.x.101 | Citrix ADC        |
| webgoat.abc.com | 172.X.X.112   | Web Server ( LB ) |

In This environment we have two web application node for WebGoat website. We already configured load balancing on Citrix ADC for web Application Webgoat1 and webgoat2 and our load balancer FQDN is webgoat.abc.com and Load Balancer IP 172.x.x.112

#### Task-1: Enable Citrix web application firewall

Step-1: Connect to the Citrix ADC Configuration Utility using the NSIP at <u>http://192.168.x.101</u> and Log on to ADC using credentials

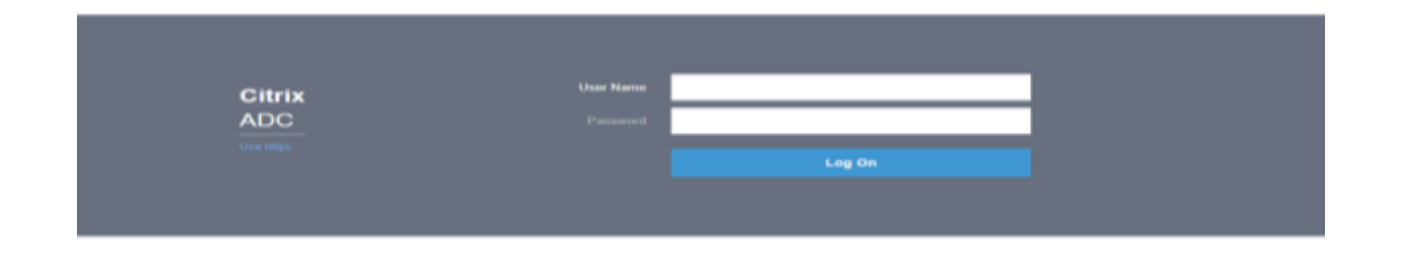

Step-2: Test the connection to **webgoat.abc.com** web application without Citrix Web App Firewall enabled:

Browse to http://webgoat.abc.com/ Make sure that the webgoat Home page is successfully loaded.

## INTERNATIONAL JOURNAL OF RESEARCH IN ELECTRONICS AND COMPUTER ENGINEERING A UNIT OF I2OR 19 | P a g e

| ISSN: 2393-9028 (PRINT) | ISSN: 2348-2281 (ONLINE) |
|-------------------------|--------------------------|
|-------------------------|--------------------------|

| % | Citrix        | ADC | VPX - C | onfigu     | iration | ×   | 🔇 Login Page         |               | ×        | Ţ        |  |  |
|---|---------------|-----|---------|------------|---------|-----|----------------------|---------------|----------|----------|--|--|
| 4 | $\rightarrow$ | C   | 企       |            | Not sec | ure | webgoat.             | con           | n/WebGoa | it/login |  |  |
|   | Apps          |     | 2       |            | $-\chi$ |     |                      |               |          |          |  |  |
| 1 | A. C.         | W   | EBC     | <u>30/</u> | AT      | ×   |                      |               |          |          |  |  |
|   |               |     |         |            |         |     | Username<br>Username |               |          |          |  |  |
|   |               |     |         |            |         |     | Password             |               |          |          |  |  |
|   |               |     |         |            |         |     | Password             |               |          |          |  |  |
|   |               |     |         |            |         |     | Sign                 | in            |          |          |  |  |
|   |               |     |         |            |         |     | Register n           | ew user       |          |          |  |  |
|   |               |     |         |            |         |     | Sign<br>Register n   | in<br>ew user |          |          |  |  |

Step-3: Enable basic features on the Citrix ADC: Browse to System > Settings > Click Configure Basic Features Make sure that the following features are enabled:

- ✓ SSL Offloading
- ✓ Load Balancing
- ✓ HTTP Compression
- ✓ Content Switching
- ✓ Rewrite

| Dashboard      | Configuration | Reporting           | Documentation | Down |
|----------------|---------------|---------------------|---------------|------|
| 😔 Configur     | e Basic Feat  | ures                |               |      |
| SSL Offloading |               | ✓ HTTP Compression  |               |      |
| Load Balancing |               | ✓ Content Switching |               |      |
| Content Filter |               | Integrated Caching  |               |      |
| 🗸 Rewrite      |               | Citrix Gateway      |               |      |
|                |               |                     |               |      |

Step-4: Enable advanced features on the Citrix ADC:

Browse to System > Settings > Click Configure Advanced Features.

- Keep default features enabled (Surge Protection and WebLogging).
- Enable the following additional features:
  - ✓ Responder
  - ✓ Citrix Web App Firewall

| Dashboard Configurat                 | ion    | Reporting            | Documentation | Down |
|--------------------------------------|--------|----------------------|---------------|------|
|                                      | 106604 |                      |               |      |
| Configure Advan                      | ced I  | eatures              |               |      |
| Surge Protection                     |        | Sure Connect         |               |      |
| Priority Queuing                     |        | Http Dos Protection  | 15            |      |
| Cache Redirection                    |        | Global Server Load I | Balancing     |      |
| V Web Logging                        |        | OSPF Routing         |               |      |
| RIP Routing                          |        | BGP Routing          |               |      |
| IPv6 Protocol Translation            | ~      | Responder            |               |      |
| EdgeSight Monitoring (HTML Injection | on)    | Citrix ADC Push      |               |      |
| AppFlow                              |        | Cloud Bridge         |               |      |
| ISIS Routing                         |        | Callhome             |               |      |
| AppQoE                               |        | Front End Optimizat  | tion          |      |
| Video Optimization                   |        | Large Scale NAT      |               |      |
| vPath                                |        | RDP Proxy            |               |      |
| Reputation                           |        | URL Filtering        |               |      |
| Forward Proxy                        |        | SSL Interception     |               |      |
| Adaptive TCP                         |        | Connection Quality   | Analytics     |      |
| Content Inspection                   | 1      | Citrix Web App Firev | vall          |      |

Click OK

## Task-2: Create a Citrix Web App Firewall profile for webgoat.abc.com

Step-1: Browse to Security > Citrix Web App Firewall > Profiles > Click Add.

| Dashboard            | Configuration | Reporting                   | Documentation                                                                                                    | Downloads                 |
|----------------------|---------------|-----------------------------|----------------------------------------------------------------------------------------------------|---------------------------|
| Q. Search IN Memi    | Securi        | ty / Citrix Web Aj          | g Frewall / Profiles                                                                                                    |                           |
| System               | 2 Pro         | files                       |                                                                                                    |                           |
| AppErport            | 2             |                             |                                                                                                    | (k)                       |
| Traffic Management   | S Ad          | £. 310                      | Statutes                                                                                                    | Select Action 😌           |
| Optimization         | 2 00          | of the second second second | State of the state of the state |                           |
| Security             | × 194.1       |                             |                                                                                                    |                           |
| DNS Security         |               | SAME.                       | active a                                                                                                    | Government Pouces Commune |
| ААА - Аррескоп Та    | mc 🕕 >        |                             |                                                                                                    |                           |
| Othis Web App Forewa | # <u>S</u>    |                             |                                                                                                    |                           |
| Profiles             |               |                             |                                                                                                    |                           |
| Policy Labels        |               |                             |                                                                                                    |                           |
| Policiais            | >             |                             |                                                                                                    |                           |
| Signatures.          |               |                             |                                                                                                    |                           |

#### ISSN: 2393-9028 (PRINT) | ISSN: 2348-2281 (ONLINE)

Create a profile for web applications with basic default setting

Enter **appfw\_prof\_webgoat** in the Name box.

Select Web Application (HTML) under Profile Type.

Select Basic under Defaults.

| Name*                       | ease enter value |
|-----------------------------|------------------|
| Profile Type                |                  |
| Web Application (HTML)      |                  |
| XML Application (XML, SOAP) |                  |
| JSON Application (JSON)     |                  |
| Comments                    |                  |
|                             |                  |
|                             |                  |
| Defaults                    |                  |
| Basic      Advanced         |                  |
| Description                 |                  |

Click OK.

Step-2: Create a basic error page for use with Citrix Web App Firewall violations

Make sure that **HTML Error Page tab** is selected and click **Add**. Select **Text** under Import From.

Browse to Security >Citrix Web App Firewall > Imports.

| HTML Error Page Import Object |
|-------------------------------|
| Import HTML Error Page        |
| Import From*                  |
| Continue                      |

Click Continue

Enter **basicerror\_webgoat** in the Name box.

ISSN: 2393-9028 (PRINT) | ISSN: 2348-2281 (ONLINE)

Enter the following text in the File Contents box:

This request was blocked by the Citrix Web App Firewall.

| HTML Error Page Import Object                           |  |
|---------------------------------------------------------|--|
| File Contents                                           |  |
| Name*<br>basicerror_webgoat                             |  |
| File Contents*                                          |  |
| This request was blocked by the Citrix Web App Firewall |  |

#### Click Done

Step-3: Update the profile with initial profile settings

Select the profile **appfw\_prof\_wegoat** > click Edit. Click **Profile Settings** in the right side pane (under Advanced Settings)

| /                                                                   | Help >              |
|---------------------------------------------------------------------|---------------------|
|                                                                     | Advanced Settings   |
|                                                                     | + Profile Settings  |
| . Different types of content often require                          | + Dynamic Profiling |
| ovide solid initial protection for web                              | + Relaxation Rules  |
| · special content.<br>hich type of content is involved in a request | + Learned Rules     |
| equest or response.<br>nologies, including HTML, XHTML, CSS, and    | + Extended Logging  |
|                                                                     |                     |

Select HTML Error Object under HTML Error

Select **basicerror\_webgoat** in the HTLM Error Object drop-down list.

| Profile Settings                    |                     |                          |
|-------------------------------------|---------------------|--------------------------|
| HTML Settings                       |                     |                          |
| HTML Error                          |                     | •                        |
| Redirect URL     O     HTML Error O | bject               |                          |
| HTML Error Object*                  |                     |                          |
| basicerror_webgoat                  | V Add (             | )                        |
| Charset                             | Strip HTML Comments | Invalid Percent Handling |
| English US (ISO-8859-1) 🛛 🗸         | None 🗸              | Secure format 🗸 🗸        |
| RFC Profile                         |                     |                          |
| APPFW_RFC_BLOCK V                   |                     |                          |

Click OK

## Task-3: Create a Citrix Web App Firewall policy for webgoat

Browse to **Security** > Citrix Web App Firewall > Policies > Firewall > Click **Add**.

Enter **appfw\_pol\_webgoat** in the Name box.

Select appfw\_prof\_webgoat in the Profile drop-down list.

Enter **True** in the Expression box. (Default policy engine true value constant.)

| G Create Citrix Web App Fire | wall Policy |
|------------------------------|-------------|
|------------------------------|-------------|

| Proffee*                 |                  |                   |
|--------------------------|------------------|-------------------|
| appfw_prof_webgoat       | Add Edit         |                   |
| Exprovision *            |                  | Expression Editor |
| Select 🗸 Select          | ✓ Select. ✓      | 9                 |
| True                     | I hood a broad a |                   |
|                          |                  |                   |
| Switch to Elassic Syntax |                  | Exclusion         |

#### Click Create

Task-4: Bind the Citrix Web App Firewall policy with webgoat

Select the bind point:

Click on **Policy Manager** in the rightmost pane > Select **Load Balancing Virtual Server** under Bind Point > Select **lb\_vsrv\_webgoat** under Virtual Server > Click **Continue**.

| IJRECE VOL. 10 ISSUI             | E 4 OCT-DEC 2022         | 2 ISSN: 2                 | 393-9028 (PRINT)   ISS            | 5N: 2348-2281 (ONLINE)          |
|----------------------------------|--------------------------|---------------------------|-----------------------------------|---------------------------------|
| Dashboard                        | Configuration            | Reporting                 | Documentation                     | Downloads                       |
| G Applicati                      | on Firewal               | l Policy Mar              | nager                             |                                 |
| Bind Point                       |                          |                           |                                   |                                 |
| Note: You must a<br>Bind Point*  | ssociate a policy with a | a bind point to ensure th | at the policy is invoked when the | ne Citrix ADC processes traffic |
| Load Balancin<br>Virtual Server* | g Virtual Server         | ✓ (i)                     |                                   |                                 |
| lb_vsrv_webg                     | pat                      | ~ (i)                     |                                   |                                 |
| Continue                         | Cancel                   |                           |                                   |                                 |

Click on Select Policy > Select appfw\_pol\_webgoat and click Select > Make sure that Priority is set to 100 > Click Bind

| Bind Point                 |                                                  |     |      |   |
|----------------------------|--------------------------------------------------|-----|------|---|
| ind Point<br>Irtual Server | Load Balancing Virtual Server<br>lb_vsrv_webgoat |     |      |   |
| Policy Bind                | ing                                              |     |      |   |
| Select Policy              |                                                  |     |      |   |
| appfw_p                    | ol_webgoat >                                     | Add | Edit | 0 |
| More                       |                                                  |     |      |   |
| Binding Det                | ils                                              |     |      |   |
| Priority*                  |                                                  |     |      |   |
| 100                        |                                                  |     |      |   |
| Goto Express               | on*                                              |     |      |   |
| Chich                      | ~                                                |     |      |   |

### Click Done

Task-5: Test the initial profile settings:

Browse to <u>http://172.X.X.112/</u>

Browse http://webgoat.abc.com/

Note:-Make sure that the request is blocked by Citrix WAF

Note:-Make sure that the request is also blocked by Citrix WAF

## INTERNATIONAL JOURNAL OF RESEARCH IN ELECTRONICS AND COMPUTER ENGINEERING A UNIT OF I2OR 25 | P a g e

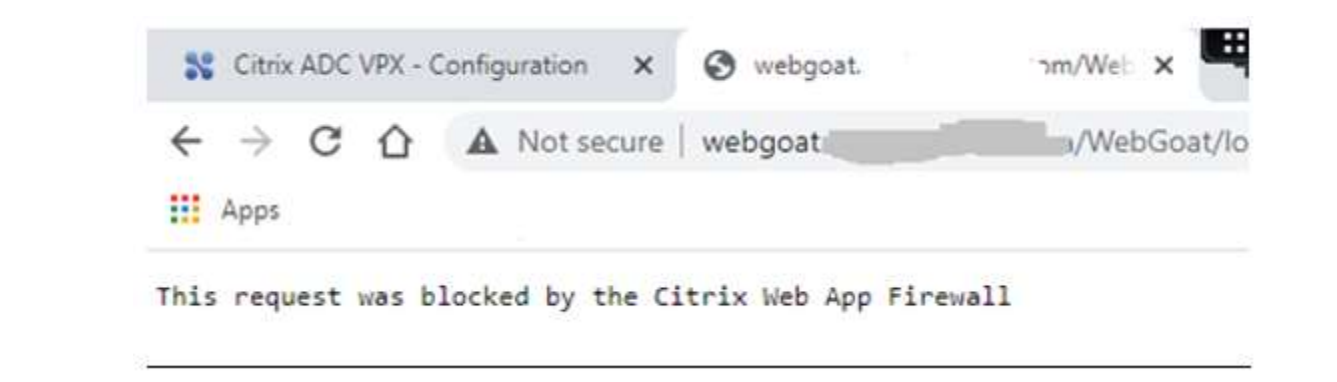

## Task-6: Update the Start URLs in the WebGoat profile to allow access to content:

Step-1 Create Relaxation Rule

Browse to Security > Citrix Web App Firewall >Profiles.

•Select the appfw\_prof\_webgoat checkbox and click Edit.

•Select the **Start URL checkbox** under **Relaxation Rules** and click **Edit**.

•Click Add.

•Enter the following regular expression in the Start URL box:

#### ^http://webgoat[.]abc[.]com/WebGoat(.\*)\$

*Note: This syntax written using regular Expression you can use this reference* 

https://en.wikipedia.org/wiki/Regular\_expression

| Enabled                |                   |                 |                      |   |  |
|------------------------|-------------------|-----------------|----------------------|---|--|
| art URL*               | 1 minutes a criti | llcom/M         | Pressonal #15        | _ |  |
| The part of the second |                   | periliticano tr | in a constant of the |   |  |
| omments                |                   |                 |                      |   |  |
|                        |                   |                 |                      |   |  |

Click Create

Use same process to Create another rule for following syntax:

^http://webgoat\.abc\.com/favicon\.ico\$

| E VOL. 10 IS | SSUE 4 OCT-DEC 2022                          | ISSN: 2393-9028 (PRIN                | IT)   ISSN: 2348- | 2281 ( |
|--------------|----------------------------------------------|--------------------------------------|-------------------|--------|
| Start UF     | RL Relaxation Rules 🚺                        |                                      |                   | ×      |
| Add          | Edt Delete Erable                            | Disable                              |                   |        |
| Q Clickbere  | to search or you can enter Key -Value format |                                      |                   |        |
|              | ENABLED START URL                            |                                      | IS AUTO DEPLOYED? | COMME  |
|              | ENABLED                                      | f(jpg)jpeg(pog)swf(pif(pdf)css)csv(s | NOTAUTODEPLOYED   |        |
|              | ENABLED                                      | p) p0([7],*1?\$                      | NOTAUTODEPLOYED   |        |
|              | ENIABLED                                     | ()com/WebGoatL*)\$                   | NOTAUTODEPLOYED   |        |
| DO           | ENABLED ^nttp://webgoats.                    | com/faviconi.kos V                   | NOTAUTODEPLOYED   |        |
|              |                                              |                                      |                   |        |

## Step-2 Test the connection to WebGoat

Browse http://webgoat.abc.com/webgoat/login

Note:-Make sure that the request is allow by Citrix WAF

| *    | Citrix        | ADC | VPX - C        | Configu    | iration | ×   | 🔇 Login Page |         | ×       | ų.   |  |  |
|------|---------------|-----|----------------|------------|---------|-----|--------------|---------|---------|------|--|--|
| ÷    | $\rightarrow$ | C   | $\hat{\Omega}$ |            | Not sec | ure | webgoat.     | com/We  | bGoat/l | ogin |  |  |
|      | Apps          |     |                |            |         |     |              |         |         |      |  |  |
| 1. 2 | A. Co         | w   | EBC            | <u>30/</u> | AT      | ≻   |              |         |         |      |  |  |
|      |               |     |                |            |         |     |              |         |         |      |  |  |
|      |               |     |                |            |         |     | Username     |         |         |      |  |  |
|      |               |     |                |            |         |     | Usemame      |         |         |      |  |  |
|      |               |     |                |            |         |     | Password     |         |         |      |  |  |
|      |               |     |                |            |         |     | Password     |         |         |      |  |  |
|      |               |     |                |            |         |     | Sian         | in      |         |      |  |  |
|      |               |     |                |            |         |     | Register no  | ew user |         |      |  |  |
|      |               |     |                |            |         |     |              |         |         |      |  |  |

## **Task-7: SQL Injection Protection**

Go to webgoat profile and click on **edit** > select **Security check** and verify **Block** is uncheck in front of HTML SQL injection

Step-1 verify security check for HTML SQL injection

| <b>IJRE</b> | CE VOL. 10 | ISSUE 4 OCT-DEC 2022      | ISSN         | N: 2393-9    | 028 (PRI     | NT)   ISSN | : 2348-2281 (0 | ONLINE) |
|-------------|------------|---------------------------|--------------|--------------|--------------|------------|----------------|---------|
|             |            | rielu i viinata           | $\checkmark$ | $\checkmark$ | $\checkmark$ |            | TTTVIL         |         |
|             |            | CSRF Form Tagging         |              |              |              |            | HTML           |         |
|             |            | HTML Cross-Site Scripting | $\checkmark$ | $\checkmark$ | $\checkmark$ |            | HTML           |         |
|             | $\odot$    | HTML SQL Injection        |              |              | $\checkmark$ |            | HTML           |         |
|             |            | HTML Command Injection    | $\checkmark$ | $\checkmark$ | $\checkmark$ |            | HTML           |         |
|             | Table 1.4  |                           |              |              | DE Do        | Dana M     | Daga 1 of 1    |         |

Step-2: SQL injection attack on webgoat.abc.com

Browse to http://webgoat.abc.com/WebGoat/login

Login with below credentials:

Username: username

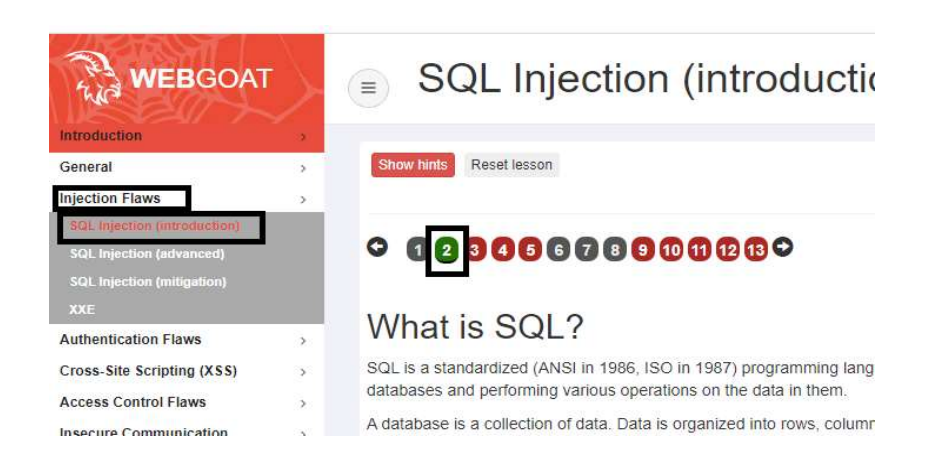

Enter the following string in the SQL query box:

SELECT \* FROM employees WHERE last\_name ='Smith';

## Click Submit

Password: \*\*\*\*\*

page-2

Access the SQL Injection lesson in WebGoat:

Browse to Injection Flaws > SQL Injection (Introduction) >

Verify response of webgoat: look in screenshot injection was perform successfully

| an interacti            | ve and free oni                  | ine training.                         |                                  |                          |                                         |                                         |
|-------------------------|----------------------------------|---------------------------------------|----------------------------------|--------------------------|-----------------------------------------|-----------------------------------------|
| lt is yo                | ur turn!                         |                                       |                                  |                          |                                         |                                         |
| ook at the granted full | example table<br>administrator p | Try to retrieve<br>privileges in this | the department<br>assignment and | of the emp<br>t can acce | loyee Bob Franco<br>ss all data without | Note that you have been authentication. |
| SQL que                 | ry SQL query                     |                                       |                                  |                          |                                         |                                         |
|                         | e succeeded                      |                                       |                                  |                          |                                         |                                         |
| You have<br>SELECT      | FROM employ                      | LAST_NAME                             | DEPARTMENT                       | SALARY                   | AUTH_TAN                                |                                         |

Step-3: Enable Block action for HTML SQL injection:

Go to webgoat profile and click on edit > select Security check and check Block action in front of HTML SQL injection

|  | nduromus                  |              | <b>Y</b>     | <b>Y</b>     |      |
|--|---------------------------|--------------|--------------|--------------|------|
|  | CSRF Form Tagging         |              |              |              | HTML |
|  | HTML Cross-Site Scripting | $\checkmark$ | $\checkmark$ | $\checkmark$ | HTML |
|  | HTML SQL Injection        | $\checkmark$ | $\checkmark$ | $\checkmark$ | HTML |
|  | HTML Command Injection    |              |              |              | HTML |
|  |                           |              |              |              |      |

Step-4 verify SQL injection attack on webgoat.abc.com

Browse to http://webgoat.abc.com/WebGoat/login

Login with below credentials:

Username: username

Password: \*\*\*\*\*

Access the SQL Injection lesson in WebGoat:

Browse to Injection Flaws > SQL Injection (Introduction) > page-2

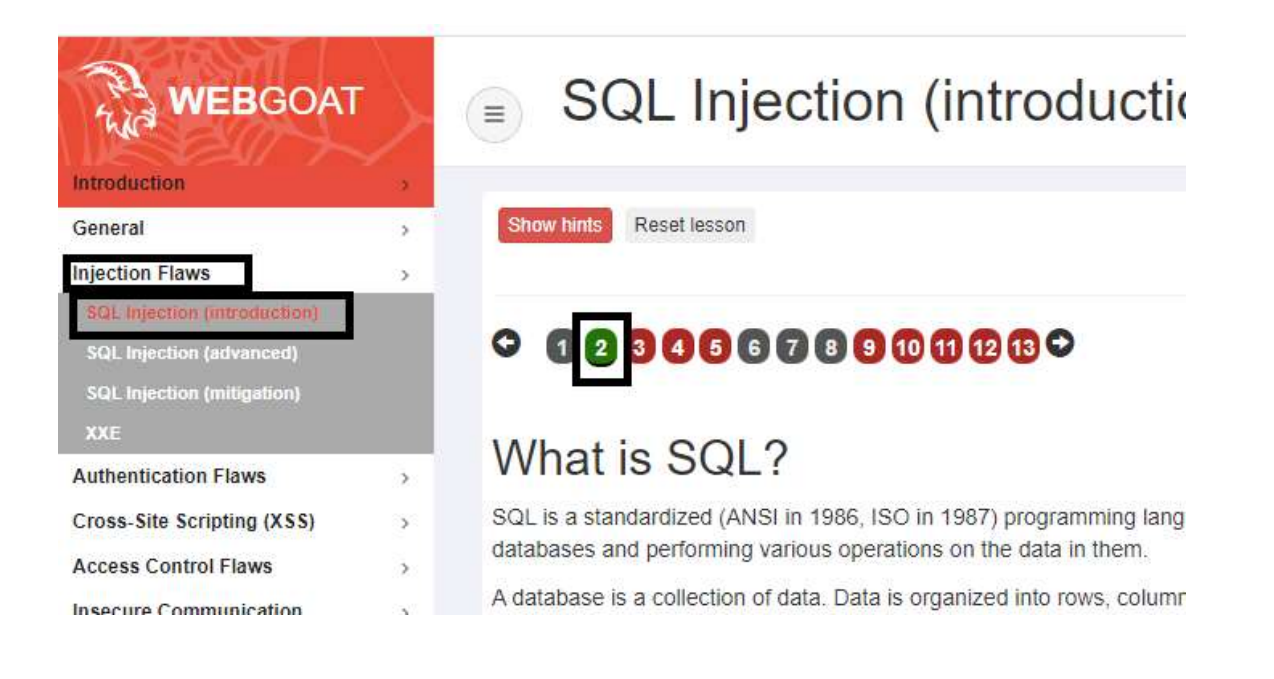

Enter the following string in the SQL query box:

## Click Submit

SELECT \* FROM employees WHERE last\_name ='Smith';

Verify response of webgoat: look in screenshot sql injection not working

## It is your turn!

Look at the example table. Try to retrieve the department of the employee E

| granted full ad | inimistrator privileges in this assignment and can access and |
|-----------------|---------------------------------------------------------------|
| SQL query       | ₹E last_name = 'Smith';                                       |
| Submit          |                                                               |
|                 |                                                               |

Let's look in Log file.

| P                                         | - PuTTY                             | – 🗆 X                                                                         |
|-------------------------------------------|-------------------------------------|-------------------------------------------------------------------------------|
| root@NYC                                  | # tail -f ns.log   grep APPFW       |                                                                               |
| un 19 1<br>0-PPE-0<br>ebgoat 1<br>check f | 1:43:56 <local0.info></local0.info> | 021:11:43:56 GMT<br>_4 788-PPE0 - appfw_prof_<br>njection/attack2 SQL Keyword |
|                                           |                                     |                                                                               |

Attack was blocked by citrix web application firewall.

Step-5 Configure Transform Action

Transformation will allow the request but filter the dangerous syntax from request.

Update the WebGoat profile to transform SQL Injection:

Browse to Security > Citrix Web App Firewall > Profiles.

Select the **appfw\_prof\_webgoat** checkbox and click **Edit**.

Click Security Checks under Advanced Settings.

Update Security Check to transform instead of a block on the violation:

Select the **HTML SQL Injection** checkbox under Security Checks and click **Action Settings**.

Uncheck the **Block checkbox**.

Select the Transform SQL special characters checkbox.

| HTML SQL Inje         | ction Settings  |                                 |       |
|-----------------------|-----------------|---------------------------------|-------|
| Actions               |                 |                                 |       |
| Fransform SQL spec    | ial characters  | <table-cell> Stats</table-cell> | Learn |
| Parameters            |                 |                                 |       |
| Check for SQL Wilde   | card Characters |                                 |       |
| Check Request Contain | ing             |                                 |       |

Click OK to apply changes

## Let's verify the changes:

Access the SQL Injection lesson in WebGoat:

## ISSN: 2393-9028 (PRINT) | ISSN: 2348-2281 (ONLINE)

Browse to Injection Flaws > SQL Injection (Introduction) > page-2

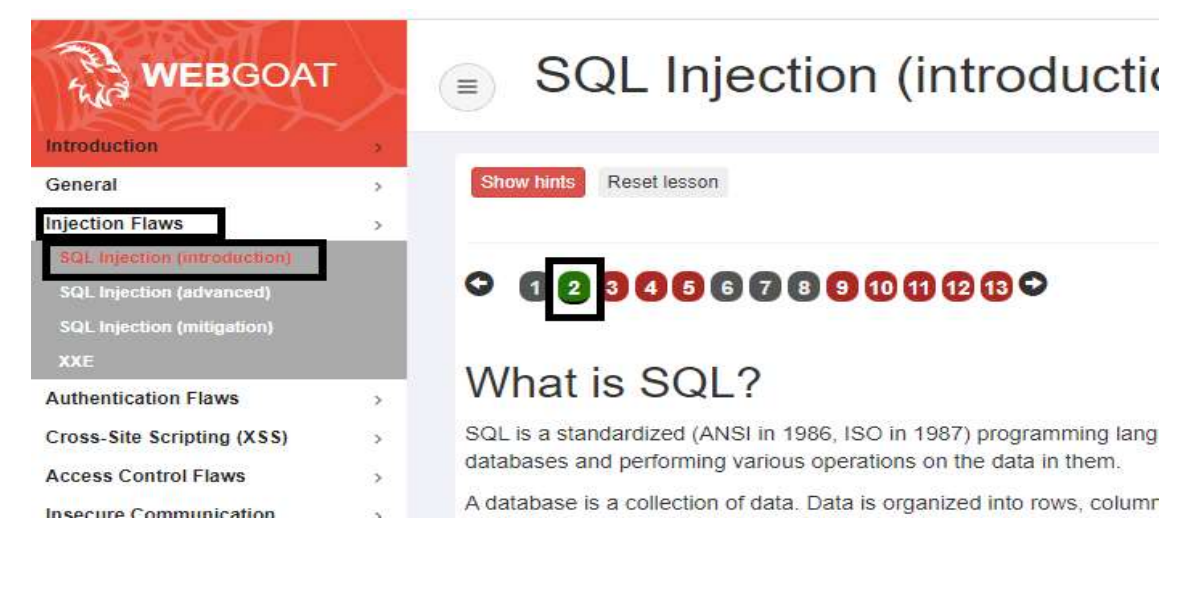

Enter the following string in the SQL query box:

SELECT \* FROM employees WHERE last\_name ='Smith';

#### Click Submit

Verify response of webgoat: look in screenshot sql injection not working its giving request error.

three most crucial components of information security. Go ahead to the next pages to get some details on the different types of commands and protections goals. If you are still struggling with SQL and need more information or practice you can vest http://www.sqlcourse.com/ for an interactive and thee online training. It is your turn! Look at the example table. Try to retrieve the department of the employee Bob Franco. Note that you have been granted full administrator privileges in this assignment and can access all data without authentication. SQL query [at last\_name = Smith'] Submit Something went wrong! You got no results, chock your SQL Statement and the table above. unerpected token: SMITH

Let's look in log file.

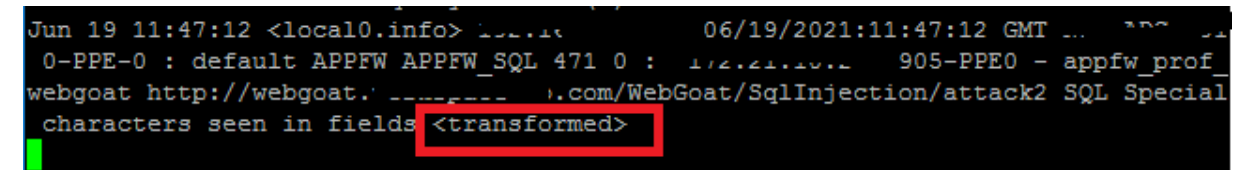

Attack was filtered by Citrix WAF.

#### Task-8: Configure Signature Protections for WebGoat

## Step-1 Update Signature Version

Connect to the **Citrix ADC Configuration** Utility>Browse to **Security** > **Citrix Web App Firewall** > **Signatures**.

Select the **\*Default Signatures** checkbox and then click **Update Version** 

| Q. Search in Menu         |     | Security / | Citrix Web App Firew | all / Signatures |                |                 |              |              |
|---------------------------|-----|------------|----------------------|------------------|----------------|-----------------|--------------|--------------|
| System<br>AppExpert       | >   | Signat     | tures                |                  |                |                 |              | C            |
| Traffic Management        | 2   | Add        | Edit Delete          | Ninge            | Update Version | Select Action 🗸 |              |              |
| Optimization              | ×   | . 档.       | NAME                 | ÷ PRO            | FILES          |                 | BASE VERSION | LAST UPDAT   |
| Security                  | 4   | 1          | *Default Signature   | 6                |                |                 | 47           | Tue Sep 1.13 |
| DN5 Security              |     |            | *Xpath Injection P   | atterns.         |                |                 | 1            | Tue Sep 1 13 |
| AAA - Application Traffic | 🖲 > |            |                      |                  |                |                 |              |              |
| Citrix Web App Firewall   | Y   |            |                      |                  |                |                 |              |              |
| Profiles                  |     |            |                      |                  |                |                 |              |              |
| Policy Labels             |     |            |                      |                  |                |                 |              |              |
| Polices                   | 8   |            |                      |                  |                |                 |              |              |
| 🗇 Signatures              |     |            |                      |                  |                |                 |              |              |
| Imports                   |     |            |                      |                  |                |                 |              |              |

Step-2 Create a new custom signature based on the default signature

Enter **WebGoatSigns** in the Name box. • Click **Toggle All** under Signature Rules to disable all the signatures to display

Select the **\*Default Signatures** checkbox and click **Add** 

| Name*                  | Hase Ver                                                   | rsion Schema Version                                                                                                    |        |
|------------------------|------------------------------------------------------------|----------------------------------------------------------------------------------------------------|--------|
| WebGoatSigns           | D 63                                                       | 8                                                                                                    |        |
| Comment                |                                                            |                                                                                                    |        |
| Simpletures Bulas      |                                                            |                                                                                                    |        |
| sufficient and success |                                                            |                                                                                                    |        |
| 1                      |                                                            |                                                                                                    | 1      |
| Show/Hide              | Toggle All                                                 | I S S I Add ErfL Delete Manage SQL/XSS Patter                                                                                                    | 5      |
| Stow/Hide              | Toggle All<br>CATEGORY                                     | I        I     Add       Eift     Delete       Manage SQL/XSS Patter       Select Action V                                                                                                    | 5      |
| Stow/Hite              | Toggle All<br>CATEGORY<br>Page: 0/0, #Bulles: 0            | If     <                                                                                                    | s<br>0 |
| Shpw/Hide              | Toggle All<br>CATEGORY<br>Page: 0/0, #Rules: 0<br>web-misc | I      >I     Add     Enter     Delivere     Manage SQL/XSS Pattern       Q     Click here to search or you can enter            ENABLED     BLOCK     EOG 1     STATS     ID     LOGSTHING     CATE |        |

Step-3 Add Signature in webgoat Signature file

#### Enable the Shell Shock protection rules:

Select the **web-shell-shock** checkbox and click **Show/Hide** to display the rules in this category.

## ISSN: 2393-9028 (PRINT) | ISSN: 2348-2281 (ONLINE)

Verify the web-shell-shock rules are displayed

Click Select Action in the rightmost pane and click Enable all.

| Signature | s Rules |                      |      |                 |              |      |         |        |                                   |                |
|-----------|---------|----------------------|------|-----------------|--------------|------|---------|--------|-----------------------------------|----------------|
|           | tille   | Toggie All           | j4   | < >             |              | Adit | 120     | . Svik | Manage SQL/935 Patterns           |                |
|           |         | CATEGONY             |      |                 |              |      |         |        | Select Action $\sim$              |                |
|           |         | Page: 1/1. #Bules: 4 | Q DO | chere to search | arygu can en | Ter  |         |        |                                   | Ū              |
|           | ×       | web-misc             | 102  | ENABLED         | BLOCK        | 106  | stats - | 10     | LOGSTRING                         | CATEGORY       |
|           | ×       | web-cgi              | (D)  | ×               | -            | 4    | ×       | 999976 | Bash Code Injection Vulnerability | web-shell-shor |
|           | ×       | web-solution         | 12   | ×               | ~            | 4    | ×       | 000077 | Bash Code Injection Vulnerability | web-shell-shoc |
|           | ×       | web-frontpage        | 13   | ×               | *            | 4    | ×       | 999978 | Bash Code Injection Volnerability | web-shell-shot |
|           | ×       | web-inc              | 12   | ×               | ~            | 4    | ×       | 999970 | Basti Code mjection Vulnerability | web-thell-thos |
|           | ×       | web-php              | _    |                 |              |      |         |        |                                   |                |

Click Yes to confirm

Select the **web-shell-shock** checkbox under Category in the left pane and click **Show**/Hide to clear display list

Enable an individual rule from the web-misc protection to protect passwd file:

Select web-misc under Category and click Show/Hide

Type LogString: passw in the Search pane

Select the rule: Rule ID: 1122: WEB-MIS/etc/passwd.

Click **Select Action** > click on **Enable rules** to enable the selected rule(s)only

| Signatures | s Ruies |                       |                      |                |            |             |               |      |                                                       |
|------------|---------|-----------------------|----------------------|----------------|------------|-------------|---------------|------|-------------------------------------------------------|
|            | 6de     | Toggle All            | <                    | < >            |            | Add         | - Fift        | Dee  | Manage SQL/XSS Patterns                               |
|            |         | CATEGORY              | 14 - N - N<br>- 24 - | 80 5.07        |            |             |               |      | Select Action                                         |
| .01        |         | Page: 1/1, #Rules: 14 | Q LogSt              | × waseq : prin | Click here | to search o | r you can ent | té . | Ŷ                                                     |
|            | ~       | web-milic             | 13                   | ENABLED :      | BLOCK =    | £05. :      | STATS         | 10   | LOGSTRING                                             |
| D.         | ×       | web-cgi               |                      | ×              | ~          | ~           | ×             | 3071 | WEB-MISC. htpanswd access                             |
|            | ×       | web-coldfusion        | 63                   | ×              | 1          | *           | ×             | 1103 | WEB-MISC Netscape admin paniwd                        |
|            | ×       | web-frontpage         | 12                   | ×              | 1          | *           | ×             | 1122 | WEB-MISC retc/pastwd                                  |
|            | ×       | wab-its               | <u>с</u> .           | ×              | 1          | ~           | ×             | 3839 | WEB-MISC Dracle JavaServer default patoword loger atb |
|            | ×       | web-php               |                      | ×              | ~          | ~           | ×             | 3860 | WEB-MISC Linksys router default password login attemp |

Click OK to apply changes

#### ISSN: 2393-9028 (PRINT) | ISSN: 2348-2281 (ONLINE)

Step-4 Add custom signature settings to the WebGoat profile Browse to Security > Citrix Web App Firewall > Profiles. Select the appfw\_prof\_webgoat checkbox and click Edit. Click **Profile Settings** under Advanced Settings > Scroll down to the **Common Settings** section.

Select webgoatsigns under Bound Signatures

| 🖉 multipart/torm-data                                                            |                                                |
|----------------------------------------------------------------------------------|------------------------------------------------|
| 🗸 text/x-gwt-rpc                                                                 |                                                |
| Common Settings                                                                  |                                                |
| Signature Post Body Limit (Bytes)<br>2048                                        | Set Signature Post Body Limit to maximum value |
| Bound Signatures webgoatsigns                                                    |                                                |
| Multiple Header Actions: Plock Check Request Headers Inspect Query Content Types | Keep Last 🗸 Log                                |
| HTML<br>XML<br>JSON<br>OTHER                                                     |                                                |

Click **OK** to apply changes to the Profile Settings.

Click Done

Step-5 Verify the Signature result

Enter the following in the Enter your Name box:

Login to http://Webgoat.abc.com/WebGoat/login

Browse to General > Http Basics > Page#2

() { :;}; echo vulnerable

| General                     | - X - 1 | Show hints Reset lesson                                                                                                    |
|-----------------------------|---------|----------------------------------------------------------------------------------------------------|
| HTTP Provide                |         |                                                                                                    |
| Google Chrome Developer Too | 4       |                                                                                                    |
| Injection Flaws             |         | Enter your name in the input field below and press "Go!" to submit. The server will accept the request, reverse the<br>input and display it back to the user illustrating the basics of handling an HTTP request. |
| Authentication Flaws        |         | and an and a second and a second and a second a second a second a second a second a second a second a second a                                                                                                    |
| Cross-Site Scripting (XSS)  |         | Try It!                                                                                                    |
| Access Control Flaws        | - 38    | Enter your name in the input field below and press "Go1" to submit. The server will accept the request, reverse the                                                                                               |
| Insecure Communication      | - 5     | input and display it back to the user, illustrating the basics of handling an HTTP request                                                                                                    |
| Insecure Deserialization    |         | Enter Your Name () { . } echo vuinerable Go!                                                                                                    |
| Request Forgeries           | 2       |                                                                                                    |
| Vulnerable Components - A9  | 2       |                                                                                                    |

INTERNATIONAL JOURNAL OF RESEARCH IN ELECTRONICS AND COMPUTER ENGINEERING A UNIT OF I2OR 34 | P a g e Click Go

Note: Nothing was happened at web browser

Let's Look in Logs file.

```
>
Jun 19 12:04:57 <local0.info> ______ % 10 ___ 06/19/2021:12:04:57 GMT ..._____ % 10
0-PPE-0 : default APPFW APPFW_SIGNATURE_MATCH 1290 0 : _______ 1720-PPE0
- appfw_prof_webgoat http://webgoat. ______ .com/WebGoat/HttpBasics/attack1
Signature violation rule ID 999978: bash code injection vulnerability <blocked
>
```

Attack was blocked by Citrix Web application firewall.